# **X()S** Technical Service Bulletin

Bulletin No.: REC-004-23

Date: March 1, 2024

Subject: Electronic Parking Brake May Fail

Applicability: Certain 2021-2022 Xos SV05 vehicles

Service Category: Parking Brake

Section: EPB Module Replacement

Market: USA, Canada

#### Introduction:

Faulty communication issues with the current Wilwood Emergency Parking Brake (EPB) Modules that control the EPB system may cause the parking brake to fail in certain 2021-2022 Xos vehicles. Follow the steps below to replace the current Wilwood EPB Module with an updated Wilwood EPB Module to resolve this issue.

#### **Repair Procedure Overview:**

- 1. Confirm affected VIN.
- 2. Move the vehicle to a safe location with a flat surface and with a wheel chock in place if available.
- 3. Replace the current Wilwood EPB Module and install a new Wilwood replacement module as instructed below.
- 4. After installing the replacement module, complete the following steps:
  - a. cycle from Park to Neutral on the gear shifter twenty (20) times;
  - b. Test drive the vehicle and come to a complete stop ten (10 times);
  - c. Test the EPB on a graded road/hill to ensure that the EPB is fully functional.

## Vehicle Applicability:

| Model Year  | Model                 |
|-------------|-----------------------|
| 2021 - 2022 | SV05 Class 5 Step Van |

## Warranty Information:

| Model | Operation Code | Operation<br>Description                               | Time<br>(Hours) | Impacted Part #                    |
|-------|----------------|--------------------------------------------------------|-----------------|------------------------------------|
| SV05  | 23026          | Replace<br>Wilwood EPB<br>Module                       | 0.5             | VN00-MB-M0039-A                    |
| SV05  | 26014          | Update<br>Software to<br>latest<br>released<br>version | 1               | Not Applicable,<br>Software Update |

### **Parts Information:**

| Part Number     | Part Name                                       | Qty |
|-----------------|-------------------------------------------------|-----|
| VN00-MB-M0039-B | Wilwood EPB Module<br>Revised with (-A) or (-R) | 1   |

# **REPAIR PROCEDURE**

1. Confirm the affected VIN. Prior to replacing the Wilwood EPB Module, verify that the vehicle is in 'Park' on the shifter and that the hand brake is applied.

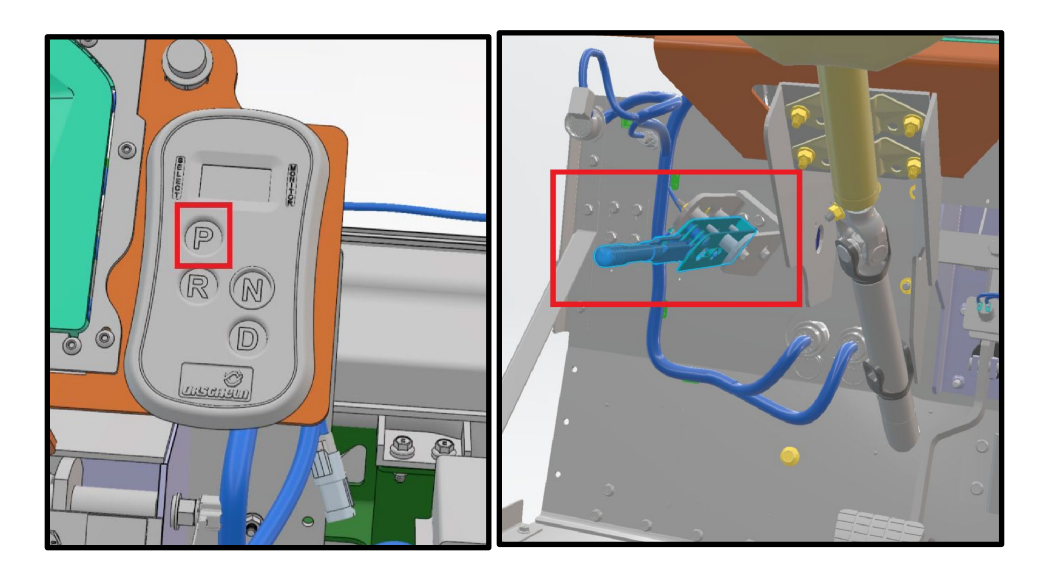

Image 1 – Verify that the vehicle is in Park and that the hand brake is applied

2. Under the passenger-side air vents, locate the current Wilwood EPB Module that will be replaced.

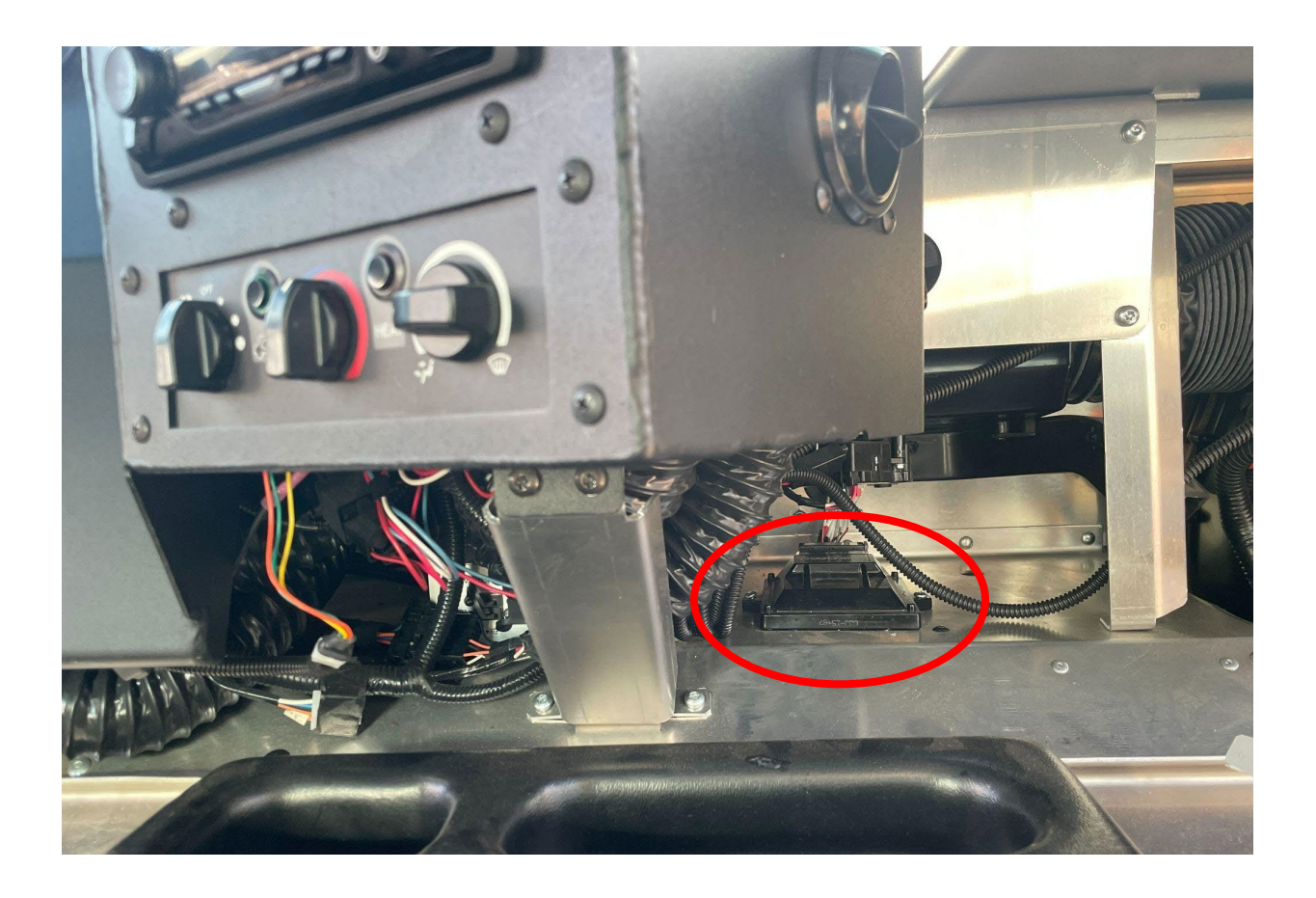

Image 2-1: Locate the old Wilwood EPB Module to be Replaced

- 3. Remove the current Wilwood EPB Module.
  - On the current EPB Module, pull the purple security lock and unplug the module.
  - Remove the two (2) self-tap screws with a 7mm socket wrench and set the screws aside (they will be re-used).
  - Remove the current Wilwood EPB Module from the base of the underside of the passenger-side air vents.

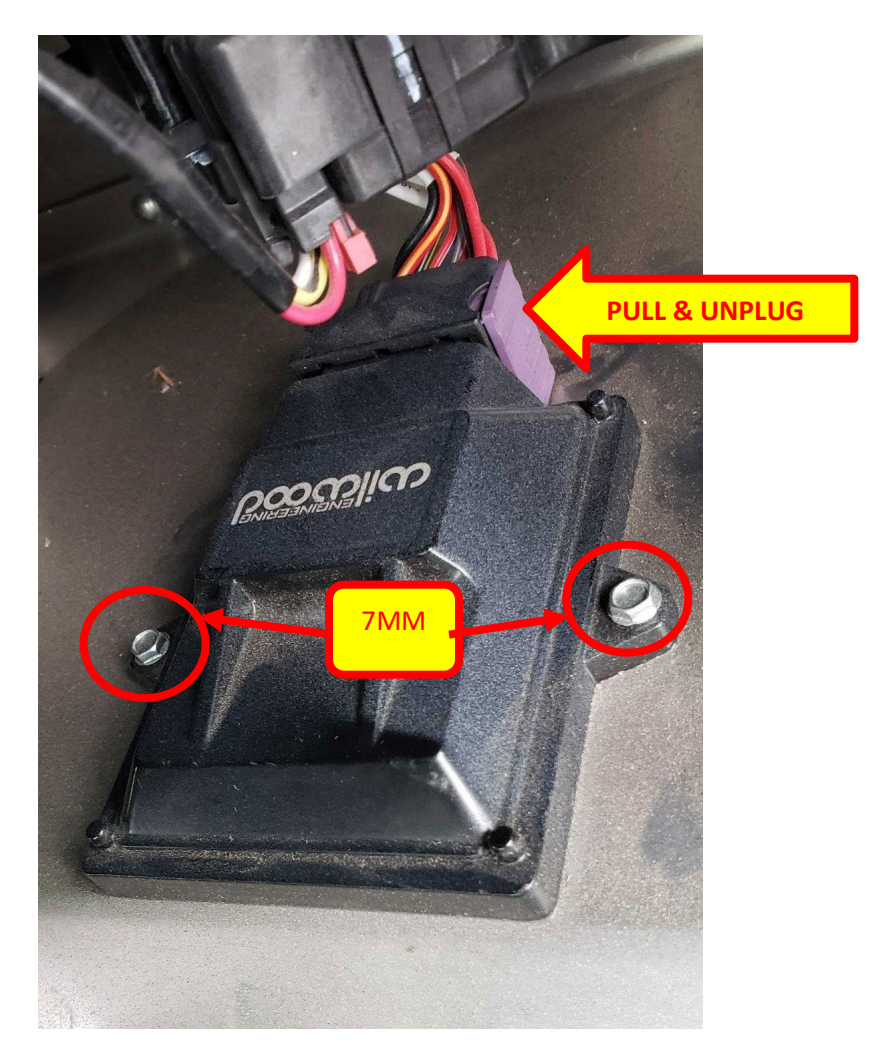

Image 3-1: Remove the Wilwood module

- 4. Locate the new Wilwood EPB Module that will be the replacement.
  - It will be <u>marked in one of three ways, as described below:</u>
    - with the part number XXX-A-15487 or XXX-R-15487 stamped at the top of the module as shown in image 4-1 below;
    - with a green "A" as shown in Image 4-2 below; or
    - stamped with an "R" either before or after the SN as shown in Image 4-3 below.

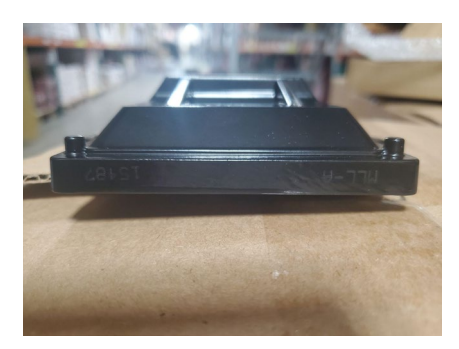

Image 4-1: Replacement Module with etched "A" marking

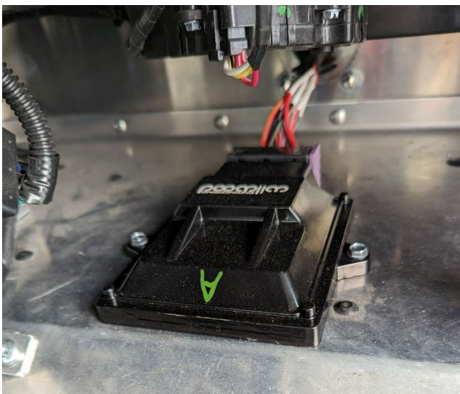

Image 4-2 Replacement Module with green paint "A" marking

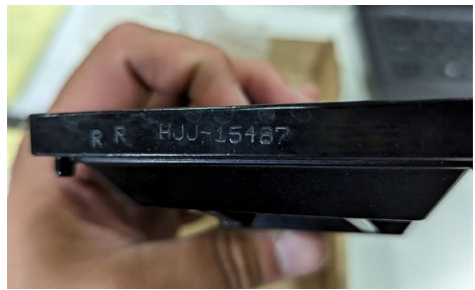

Image 4-3 Replacement Module with stamped "R" marking 5. Install the new replacement Wilwood EPB Module.

- Attach the replacement EPB Module to the base of the underside of the passenger-side air vents. Plug the module back in and reinsert the purple security lock.
- On the replacement EPB Module, insert the two (2) self-tap screws and hand tighten with a 7mm socket wrench.
- Verify that the new replacement Wilwood EPB Module is securely attached.

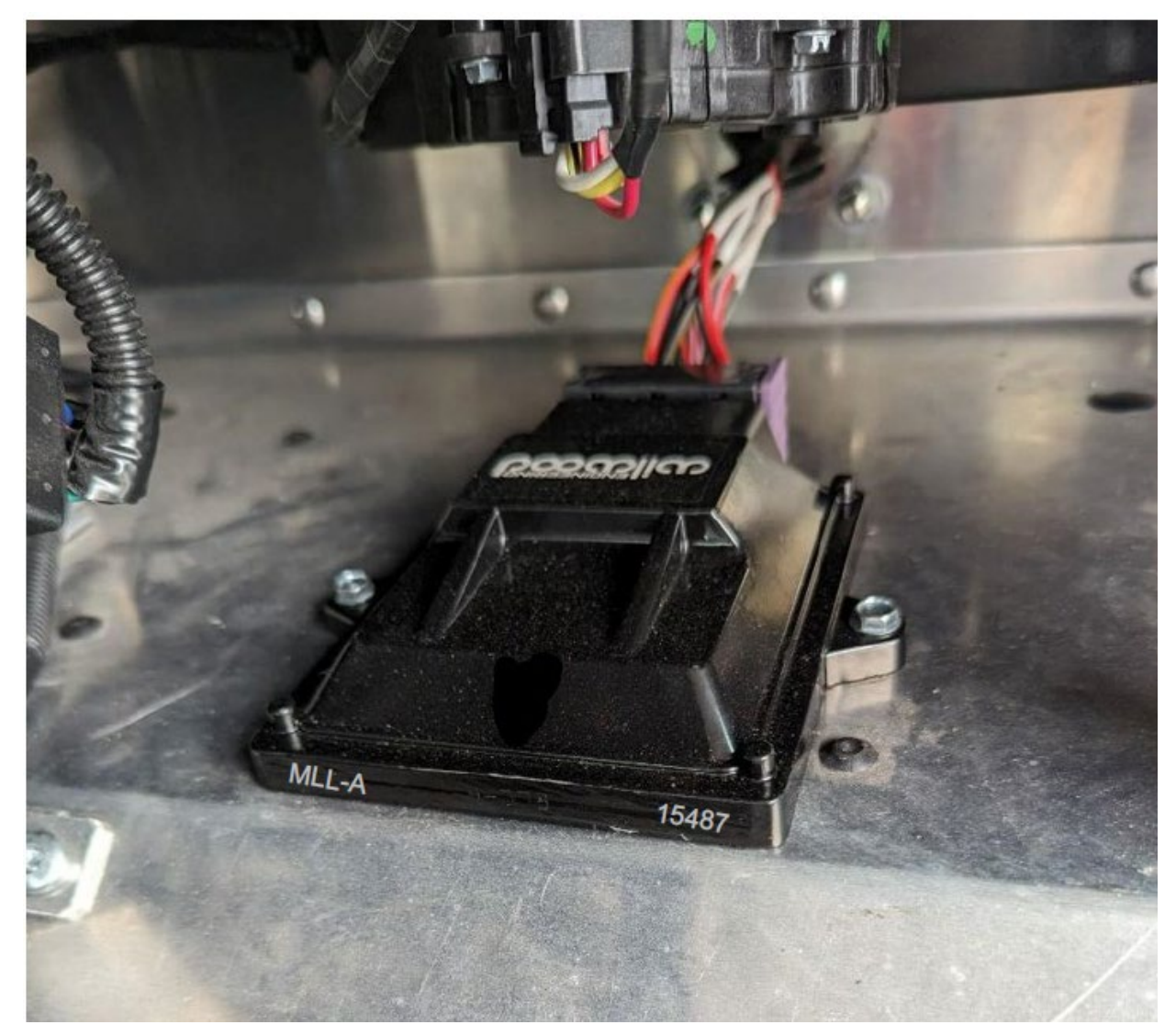

Image 5-1: Replacement Module intact

6. Complete the following steps to ensure that the EPB is fully functional:

- Cycle from Park to Neutral on the gear shifter twenty (20) times;
- Test drive the vehicle and come to a complete stop ten (10) times;
- Test the EPB on a graded road/hill to ensure that the EPB is fully functional.
- 7. After confirming that the EPB is fully functional, please refer to the service instructions found within TSB 002-24 Software Update, and complete the required software upgrade for 2021-2022 Xos Step Vans as described therein.